## 使いかた (つづき)

## 記録ファイル再生 / 表示画面

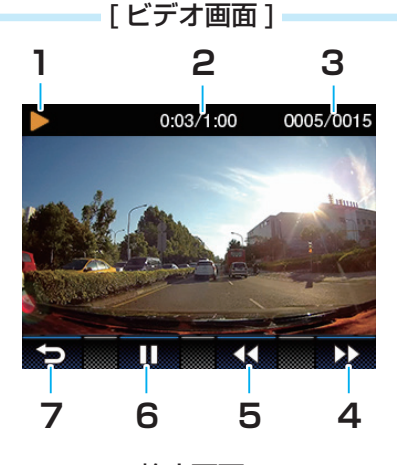

[静止画面]

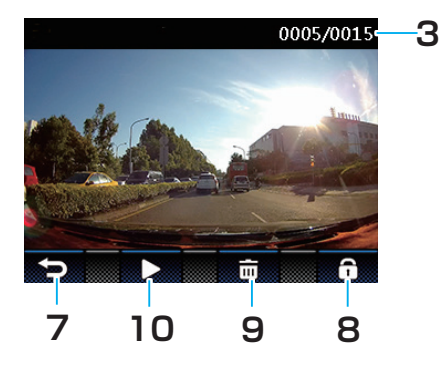

1. 再生中

ビデオを再生中 / 一時停止中のとき に、表示します。

- 再生時間
   再生ファイルの経過時間を表示します。
- 3. ファイル数表示 すべての記録されたファイル数と現在 のファイルの番号を表示します。
- 次のファイルへ
   ▼ボタンを押すと、1つ後に記録されたファイルを見ることができます。

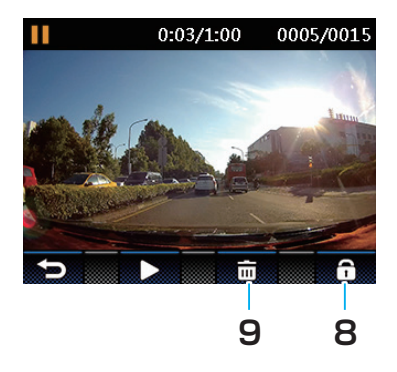

- 次のファイルへ
   ▼ボタンを押すと、1つ後に記録されたファイルを見ることができます。
- 5. 前のファイルへ
   ▲ボタンを押すと、1つ前に記録されたファイルを見ることができます。
- 再生 / 一時停止
   OK ボタンを押すと、再生または一時停止します。
- ファイル選択へ (再生メニューへ)
  オダンを押すと、ファイル再生の サムネイル画面に戻ります。
- ファイル保護 ボタンを押すと、ファイルを保護しま す。(☞ P31)
- 9. 削除メニュー ボタンを押すと、削除メニューになり、 ファイルを削除することができます。
   (☞ P31)

## 10. 画像再生

OK ボタンを押すと、次の画像を表示します。

30